# **Developmental Specialist Certification** Updates to the Application Process

February 13, 2025

**Anni Monks**, Early Intervention Professional Development Specialist

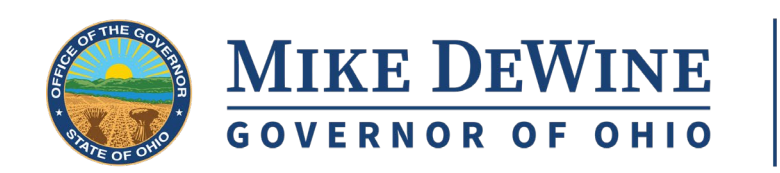

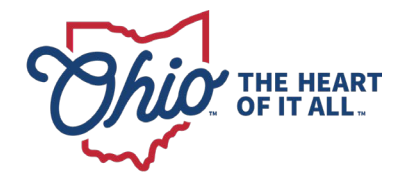

# HOUSEKEEPING

**Q&A**: Please type all questions into the Q&A box.

**CPDUs**: There are no CPDUs for the informational webinar.

**Recording**: This webinar is being recorded and will be posted to the EI website, along with the PPT slides.

### Tech Tips:

- Use computer audio (arrow beside the mute button)
- Use headset if having audio problems
- Close other apps
- Log out and back in Zoom
- Dial in (option listed on webinar invitation)

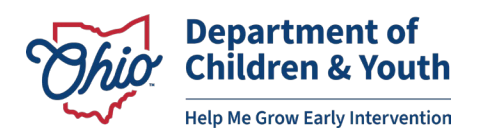

# AGENDA

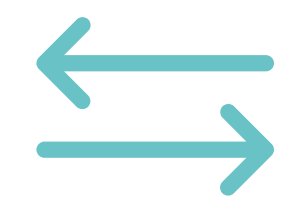

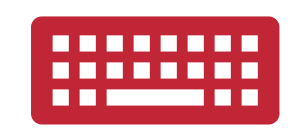

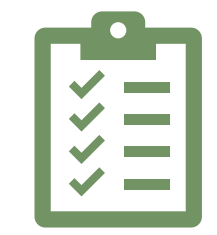

Overview of Upcoming Changes Overview of Ohio Professional Registry (OPR) functionality **Action Items** 

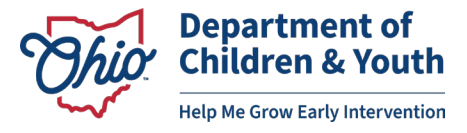

# WHAT IS THE OHIO PROFESSIONAL REGISTRY (OPR)?

- A part of the Ohio Child Care Resource and Referral Association (OCCRRA)
- One-stop-shop for early childhood professionals.
- Users create their own profiles to track, upload, and submit their important documents.
- DCY has partnered with OCCRRA to develop the Developmental Specialist (DS) application within the OPR.
  - This process is currently being utilized by EISCs and EISC Supervisors.
- A thorough OPR DS Application User Guide, containing screenshots and instructions, will be made available in the coming weeks.

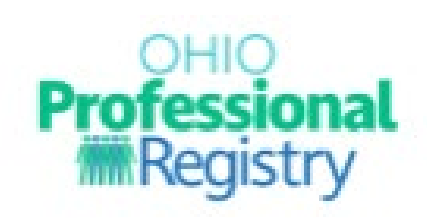

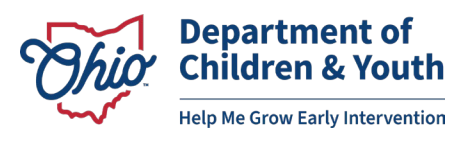

# **IMPORTANT NOTES**

### WHAT IS **<u>NOT</u>** CHANGING

 The background, education, and professional development requirements for each level and Track of the Developmental Specialist certification.

See:

- <u>Rule 5123-10-05</u>
- <u>Developmental Specialist certification At-</u> <u>A-Glance</u>

### WHAT <u>IS</u> CHANGING

- The *method* by which DS applicants submit their application and documentation of requirements.
  - The last day that DODD Provider Certification will process DS applications will be **February 28, 2025**.
  - Beginning on **March 1, 2025**, DS applicants will apply for their certifications using the OCCRRA platform.

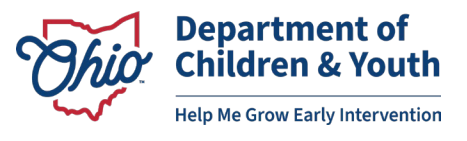

# **IMPORTANT NOTES**

- The DS application will not be visible in the OPR until March 1, 2025.
- Current Developmental Specialist certifications will maintain their current expiration date.
- When you are ready/due to renew your certification (at least 30-60 days prior to expiration), you will do so inside your OPR profile.

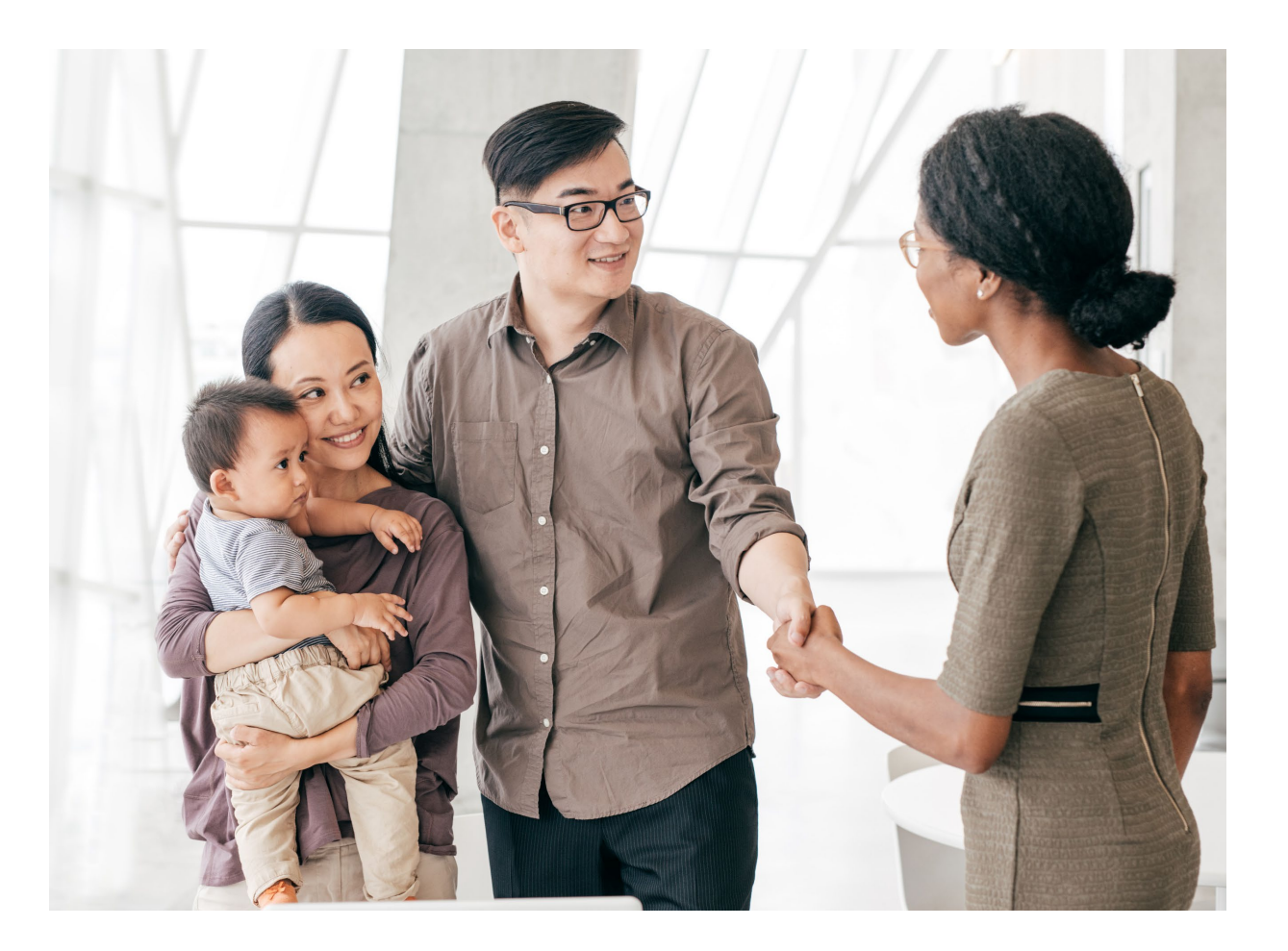

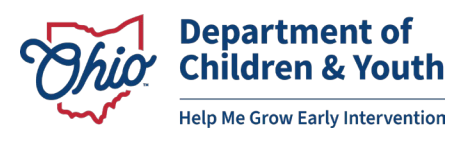

# **SETTING UP AN OPR PROFILE**

- All Developmental Specialists should create an account in the OPR as soon as possible.
- If you already have an OPR profile, you do not need to create a new profile.
- After you create a profile, you will be assigned an Ohio Professional Identification Number (OPIN). Be sure to write this 8 digit number down for your records.
- <u>Click here to access a User Guide for creating</u> <u>an OPR profile</u>.
- https://registry.occrra.org/#/

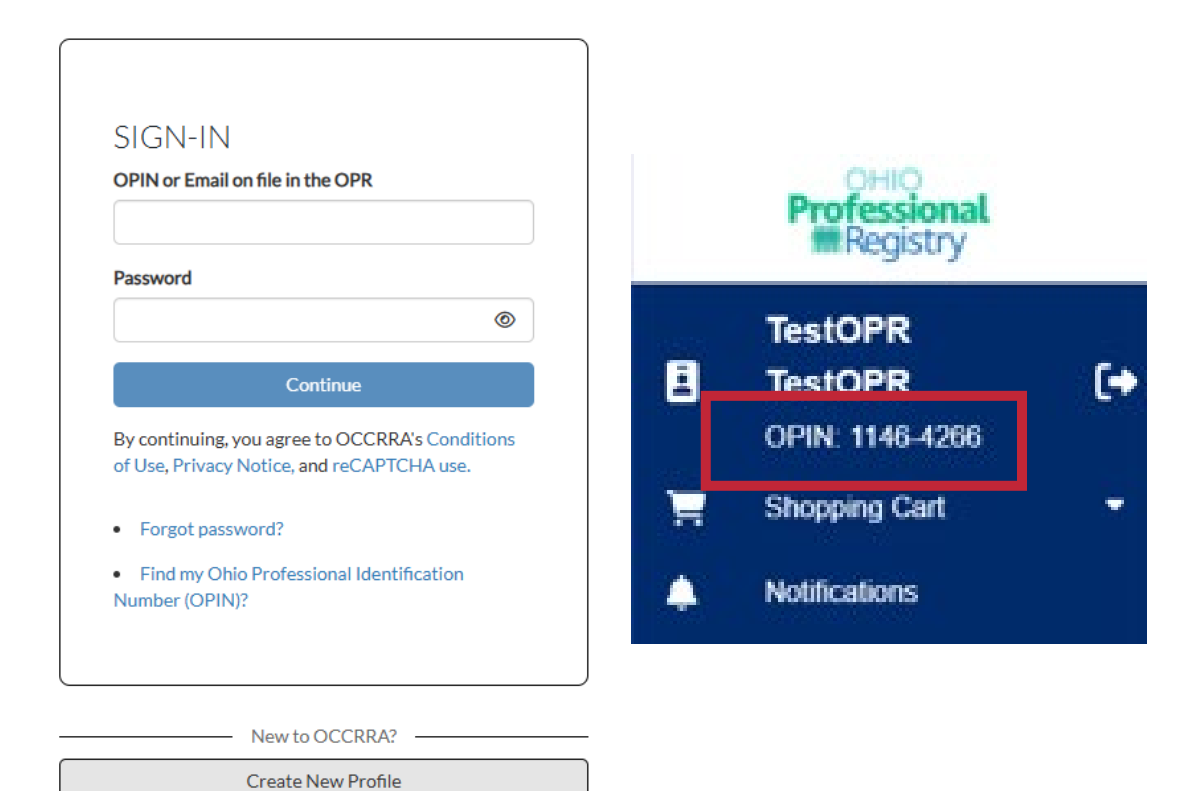

Department of Children & Youth Help Me Grow Early Intervention

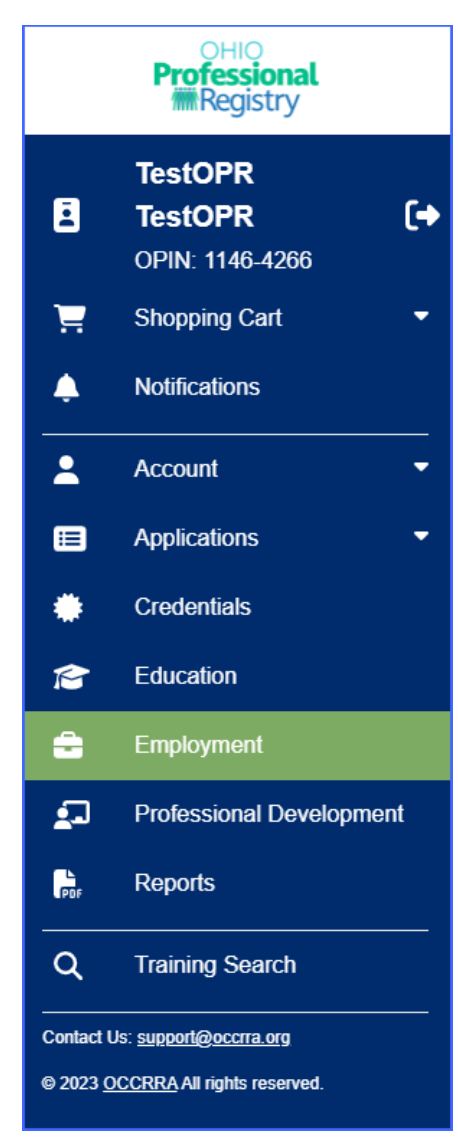

- The next step is adding your employment as a Developmental Specialist.
- All DSs should complete this as soon as possible.

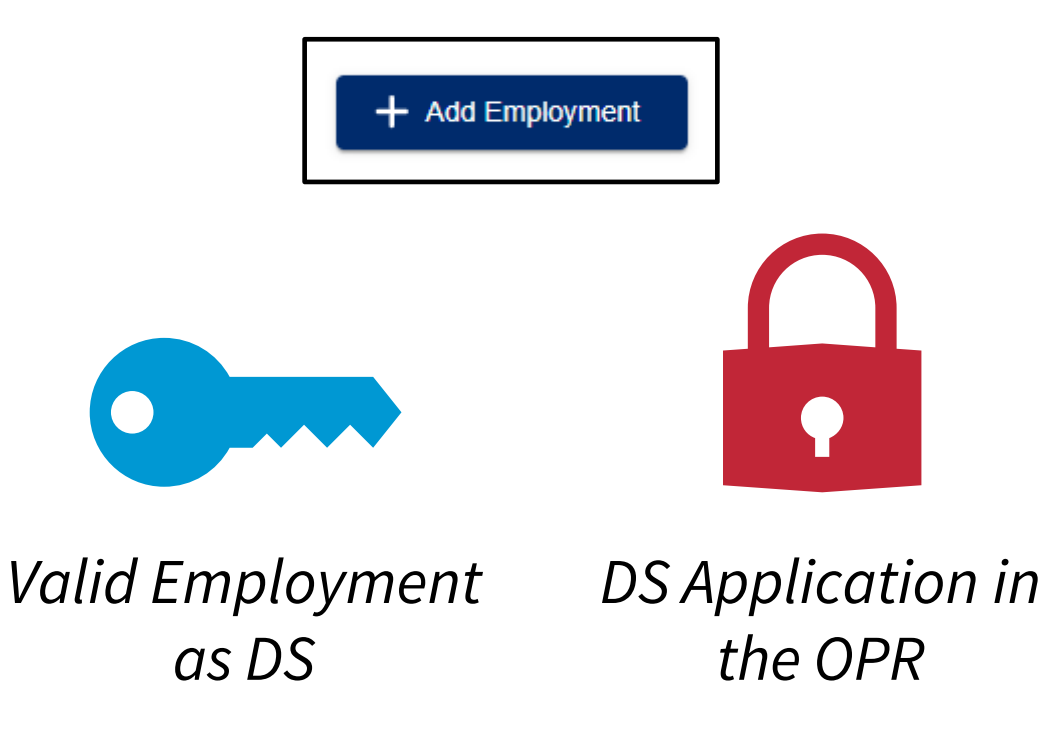

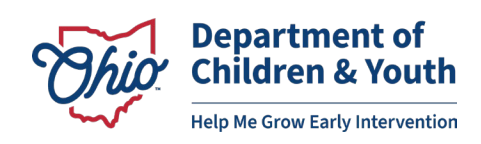

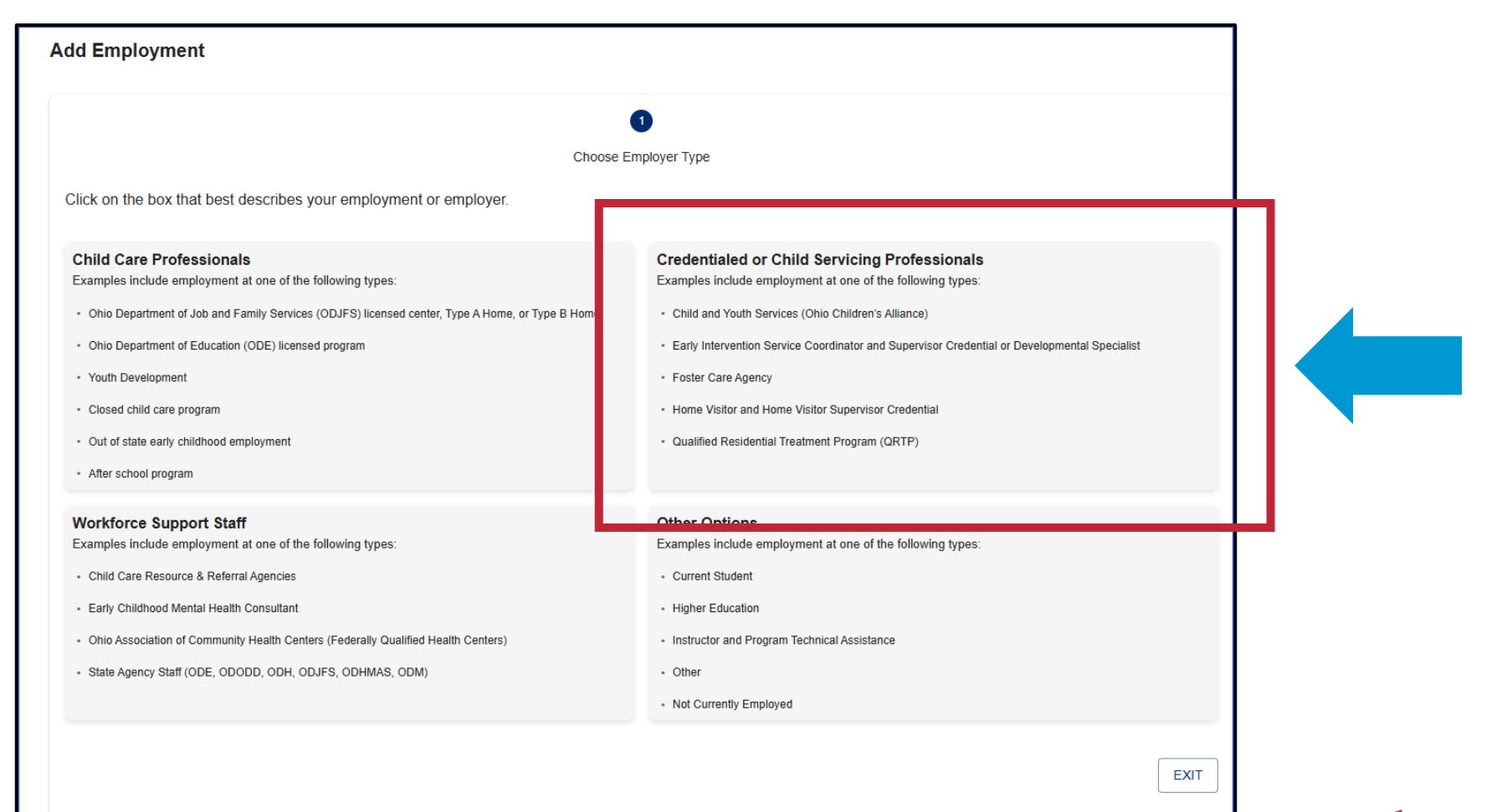

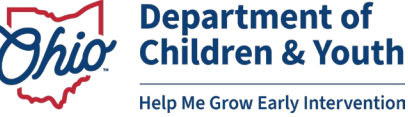

|                                                                                                    | •                                                                   |
|----------------------------------------------------------------------------------------------------|---------------------------------------------------------------------|
| Which provider are you with?                                                                                    | Choose Employer Type                                                |
| Child and Youth Services (Ohio Children's Alliance)<br>Examples:                                                | Foster Care<br>Examples:                                            |
| Child and Youth Services Worker                                                                                 | Foster Care Licensing Agency Designee                               |
| Ohio Department of Developmental Disabilities                                                                   | Ohio Department of Health - Home Visitor Provider                   |
| Examples: <ul> <li>Early Intervention Service Coordinator and Supervisor or Developmental Specialist</li> </ul> | Exam es:<br>• C ntract Manager                                      |
|                                                                                                    | • H me Visitor                                                      |
|                                                                                                    | <ul> <li>Home Visitor Supervisor</li> <li>Pogram Manager</li> </ul> |
|                                                                                                    | ODT ODMHAS                                                          |
| Examples:                                                                                                    | Examples:                                                           |
| QRTP Program Administrator                                                                                      | QRTP Program Administrator                                          |
| 4                                                                                                    |                                                                     |
|                                                                                                    |                                                                     |
|                                                                                                    |                                                                     |

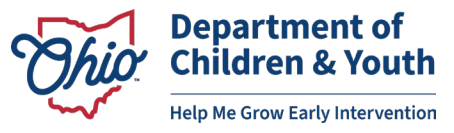

|                                                            | 2              |                | 3               |
|------------------------------------------------------------|----------------|----------------|-----------------|
| Choose Employer Type                                       | Choose Program | Ad             | d Role(s)       |
| Employment Type: Ohio Department of Developmental Disabili | ties           |                |                 |
| Select the organization with the correct program type      |                |                |                 |
| franklin county Family and Children First Council          |                |                |                 |
| You may only select one program type per employment record |                |                |                 |
| Employer Name                                              | License Number | County         |                 |
| Franklin County Family And Children First Council          | 800000089      | Franklin       |                 |
|                                                            |                | Rows per page: | 10 🕶 1–1 of 1 < |
|                                                            |                |                |                 |
| PREVIOUS                                                   |                |                | EXI             |

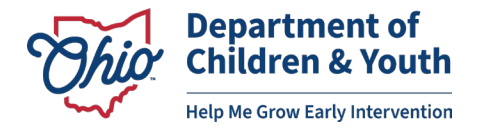

Г

| Add Employment                                                                                                    | Add Employment                                                                                                    |
|----------------------------------------------------------------------------------------------------|----------------------------------------------------------------------------------------------------|
| ØØ                                                                                                    | Ø Ø 8                                                                                                    |
| Choose Employer Type Add Employer Information Add Role(s)                                                                                                    | Choose Employer Type Add Employer Information Add Role(s)                                                                                                    |
| Employment Type: Ohio Department of Developmental Disabilities<br>Employer Name: Franklin County Family And Children First Council - 800000089<br>County: Franklin<br>License Number: 800000089                                    | Employment Type: Ohio Department of Developmental Disabilities<br>Employer Name: Franklin County Family And Children First Council - 800000089<br>County: Franklin<br>License Number: 800000089                                    |
| Add Role                                                                                                    | Add Role                                                                                                    |
| Select a Role X A Start Date                                                                                                    | Select a RoleStart Date                                                                                                    |
| Developmental Specialist                                                                                                    |                                                                                                    |
| DODD State Agency Staff is is your primary role.                                                                                                    | Priease review your employment details and select it this is your primary role.  Primary Employment                                                                                                    |
| If you only have one employment record, the system will automatically mark this your primary employment. If you have more than one employment record, you will need to click on My Primary Employment for your primary employment. | If you only have one employment record, the system will automatically mark this your primary employment. If you have more than one employment record, you will need to click on My Primary Employment for your primary employment. |
| PREVIOUS                                                                                                    | PREVIOUS                                                                                                    |

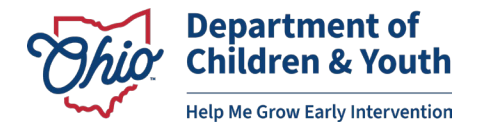

# ADDING YOUR CURRENT DS CERTIFICATION TO YOUR PROFILE

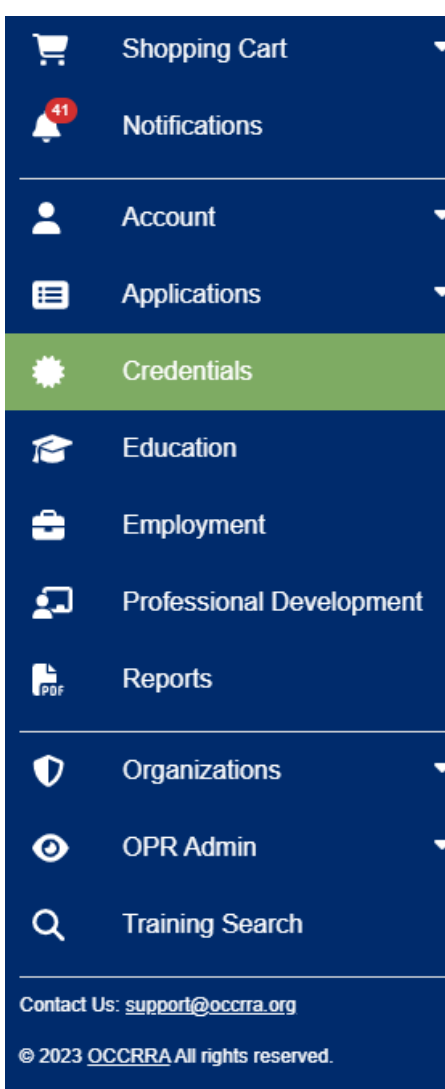

- All currently certified DSs must upload their DODD-issued DS certification into the Credentials section of their OPR profile as soon as possible.
  - This will allow the OPR system to notify you 90 days prior to the expiration date of your certification.
  - This will allow application reviewers to know if/when you are eligible to apply for a renewal or for the next level of the DS certification, and what requirements to look for in your application.

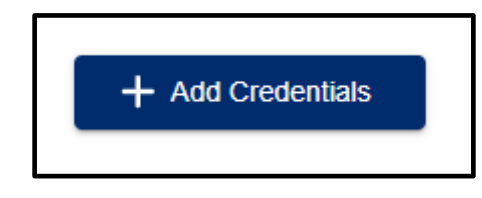

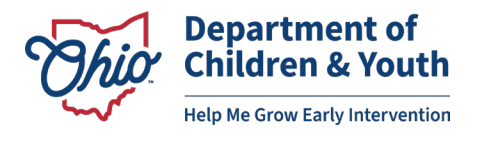

# ADDING YOUR CURRENT DS CERTIFICATION TO YOUR PROFILE

| Add Certificate or Credential                             |   |                 |        |
|-----------------------------------------------------------|---|-----------------|--------|
| Credential                                                | • |                 |        |
| Effective Date                                            |   | Expiration Date |        |
| Upload a PDF File (The system currently takes PDFs Only)* |   |                 | SELECT |
|                                                           |   |                 | CANCEL |

#### <u>Click here to access the database to search for your DS certification.</u>

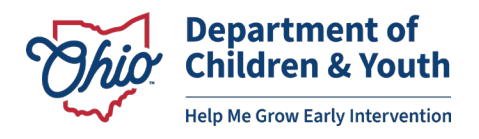

# **CONVERTING YOUR DS CERTIFICATION TO PDF**

|               | <b>Chio</b> Department of Developmental Disabilities                              |                              |
|---------------|-----------------------------------------------------------------------------------|------------------------------|
| CERTIFICATE N | UMBER: 104958                                                                     |                              |
| EFFECTIVE/EXP | IRATION DATES: 5/2/2022 - 5/2/2027                                                | <b>ISSUE DATE:</b> 3/23/2022 |
| NAME:         | JAY, LINDSEY AMANDA                                                               |                              |
| TYPE:         | Certification/Registration of County Board of DD Employees for Early Intervention |                              |
| VALIDATION:   | Early Intervention                                                                |                              |
| LEVEL:        | Specialist                                                                        |                              |
| GRADE:        | Provisional                                                                       |                              |
| STATUS:       | Initial                                                                           |                              |
|               |                                                                                   |                              |

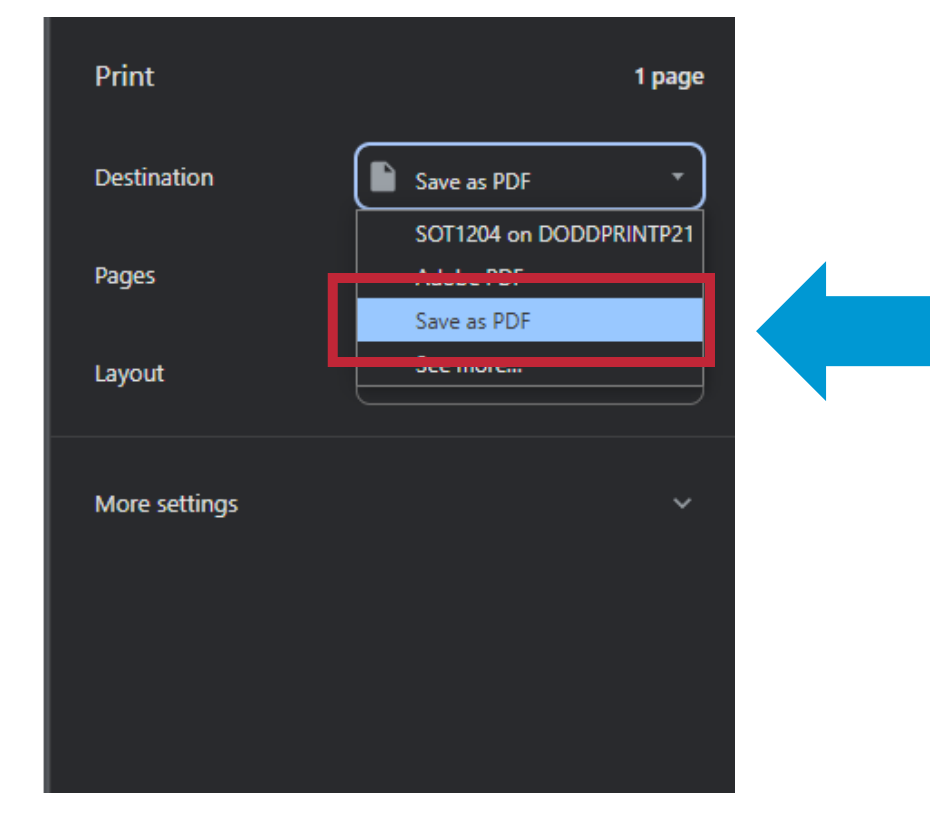

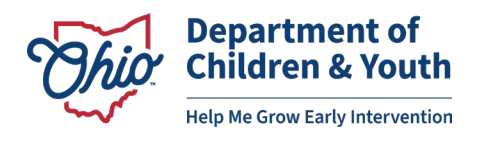

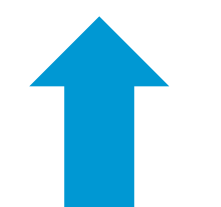

Print

Close

# **EDUCATION SECTION**

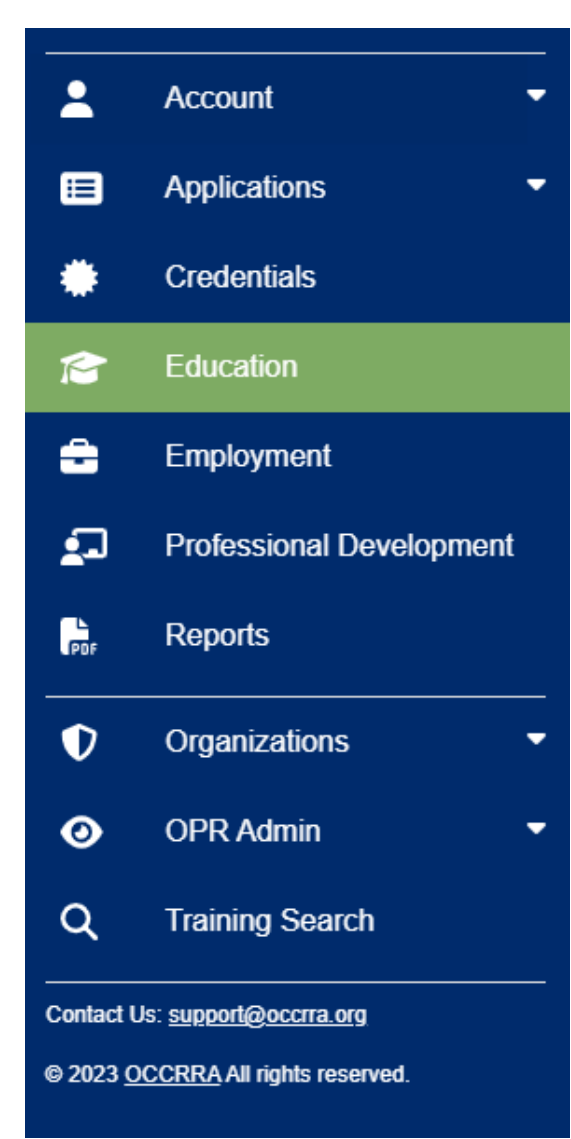

- In this section, DSs will upload and submit their college transcript for review and verification by OCCRRA staff.
- DSs should obtain and upload their college transcripts as soon as possible to account for processing time.

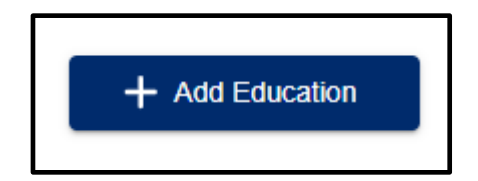

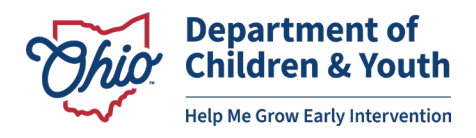

# **EDUCATION SECTION**

- Official Transcripts must include:
  - Visible registrar signature
  - All pages of the transcript
  - School seal, logo, or features of security paper
  - Issuance by an accredited college or university
  - Confer date (graduation date)
  - Major or program of study
  - Degree type achieved

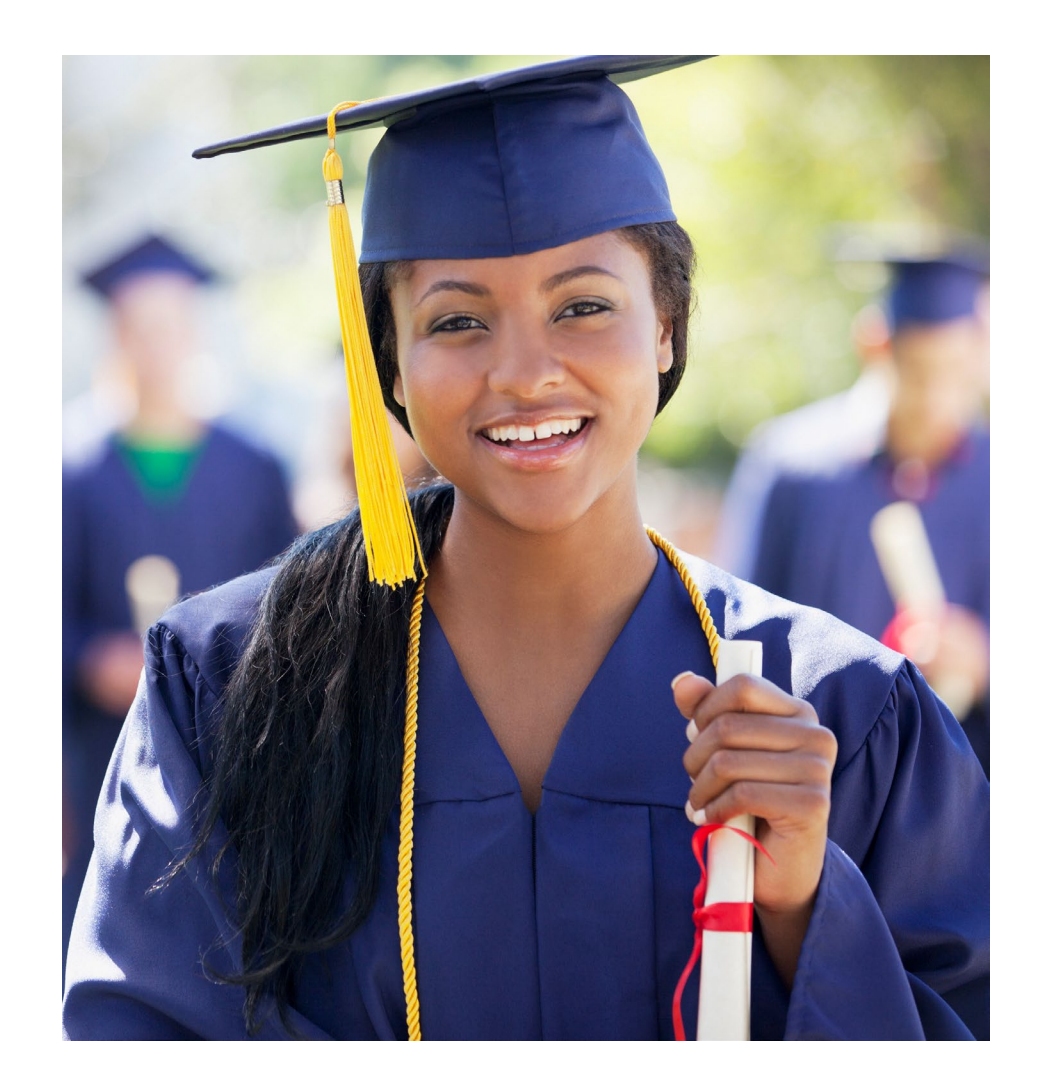

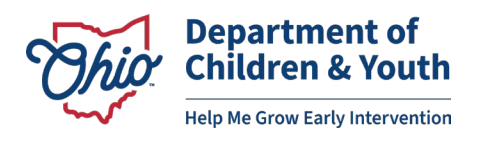

# **PROFESSIONAL DEVELOPMENT SECTION**

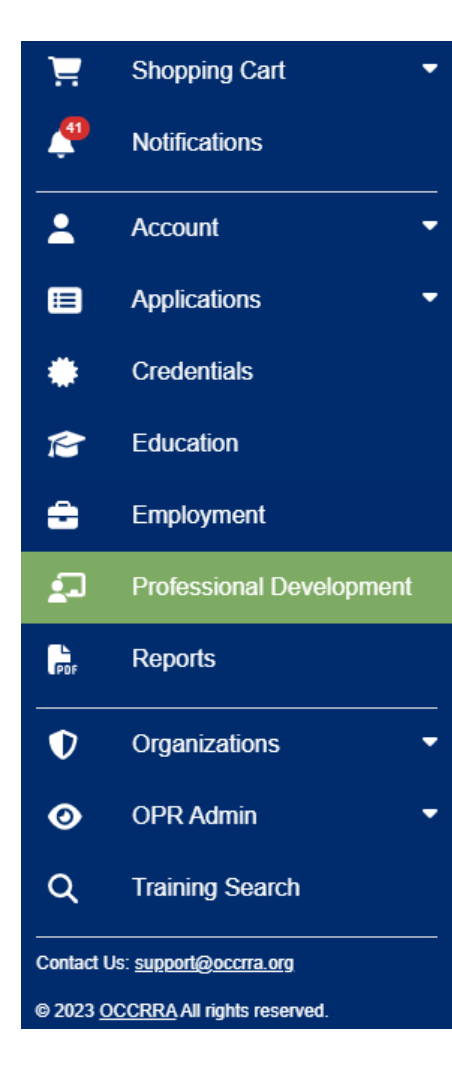

- This section will store the record of completion for courses and trainings you have taken.
- More information about this section will be provided in the OPR DS Application User Guide.

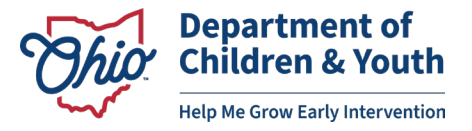

# **MYLEARNING TRAININGS**

- MyLearning and the OPR are connected through an interface.
- Courses completed in MyLearning will automatically transfer to the OPR Professional Development tab within 48 hours of course completion.
- There is no need to manually upload your own MyLearning course certificates into the Professional Development tab.
- This connection only works if the user's OPIN is programmed into the user's MyLearning account profile.
  - Ensure that you **write down your OPIN** for your records.

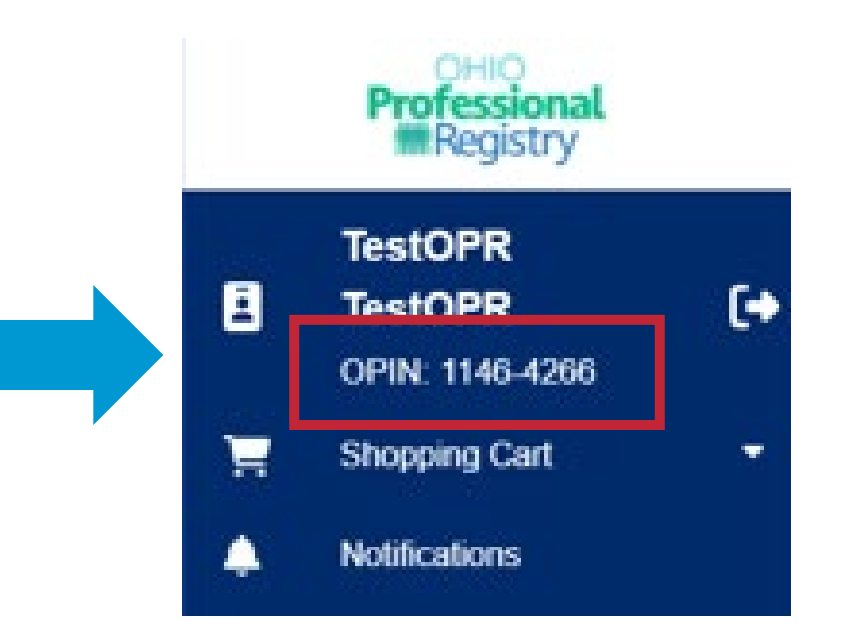

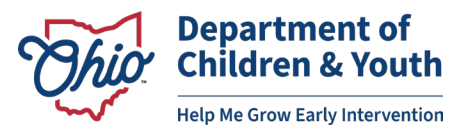

# **PROGRAMMING YOUR OPIN IN MYLEARNING**

- 1. Log into your <u>MyLearning</u> account.
- Click the drop-down arrow beside your name in the upper right corner of the page and select "Profile."
- 3. In the top right corner of the "User details" section, select"Edit profile."

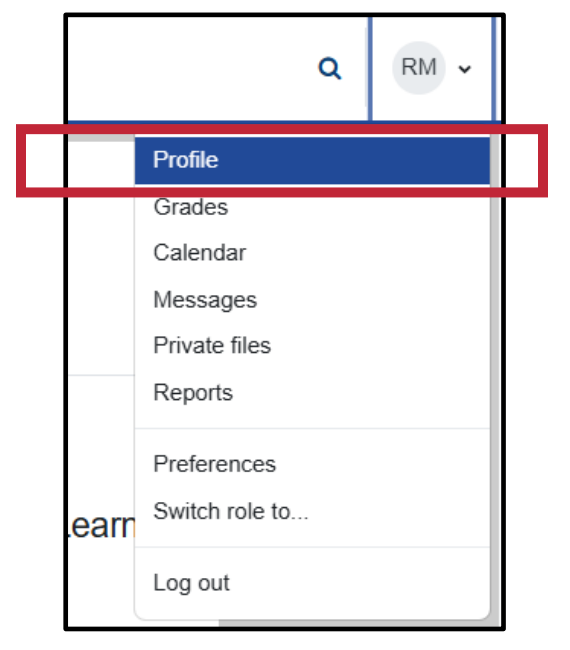

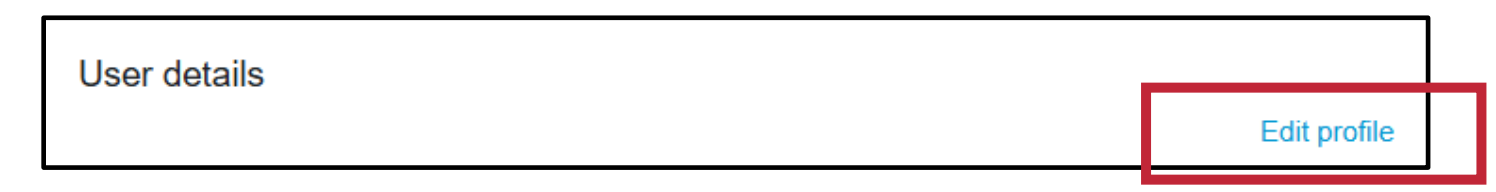

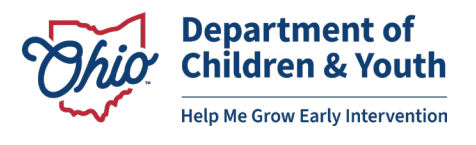

# **PROGRAMMING YOUR OPIN IN MYLEARNING**

- 4. Change your answer to the question "Are you registered with the Ohio Professional Registry through OCCRRA?" from "No" to "Yes."
- 5. Enter your 8-digit OPIN, including the dash.

| Are you registered with the Ohio Professional | No 💠   |   |
|-----------------------------------------------|--------|---|
| Registry through OCCRRA?                      | Choose |   |
|                                               | No     | - |
| Ohio Social Worker license number             | Yes    |   |

| Are you registered with the Ohio Professional <b>(</b> )<br>Registry through OCCRRA? | Yes \$    |
|--------------------------------------------------------------------------------------|-----------|
| Enter your full OPIN (including the dash).                                           | XXXX-XXXX |

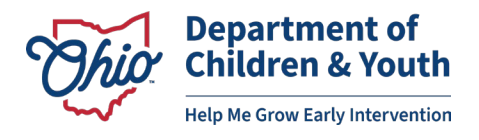

# **PROGRAMMING YOUR OPIN IN MYLEARNING**

# Current Developmental Specialists

Program your OPIN into MyLearning as soon as possible.

# New Developmental Specialists

Program your OPIN into MyLearning **PRIOR** to completing any required MyLearning trainings.

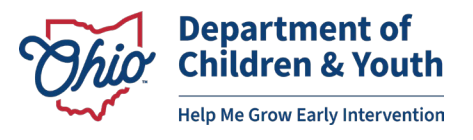

# **MYLEARNING TRAININGS**

#### MyLearning Courses Completed PRIOR to MyLearning OPIN Programming

- MyLearning courses will not transfer retroactively after programming your OPIN into MyLearning.
- You will be able to upload your MyLearning transcript directly into the DS application.

MyLearning Courses Completed AFTER MyLearning OPIN Programming

 Courses completed AFTER OPIN programming in MyLearning should transfer within 48 hours to OCCRRA.

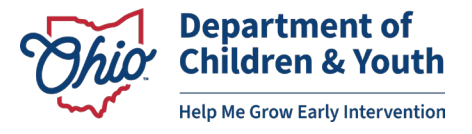

# WHAT TO DO NOW

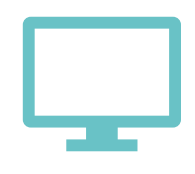

Create an OPR profile.

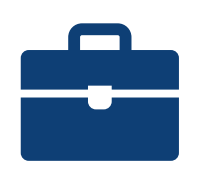

Add your Employment to the Employment tab.

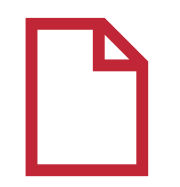

Add your current DS Certification to the Credential tab.

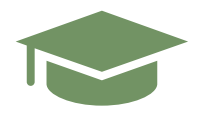

Upload your official college transcript to the Education tab.

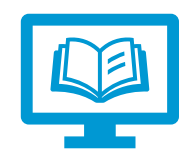

Program your OPIN into your MyLearning account.

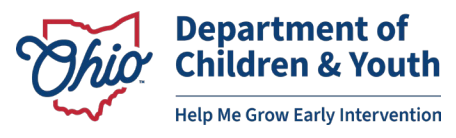

# REMINDER

- The last day to submit your DS certification application to DODD Provider Certification is February 28, 2025.
- The first day that the DS certification application will be live in the OPR is March 1, 2025.

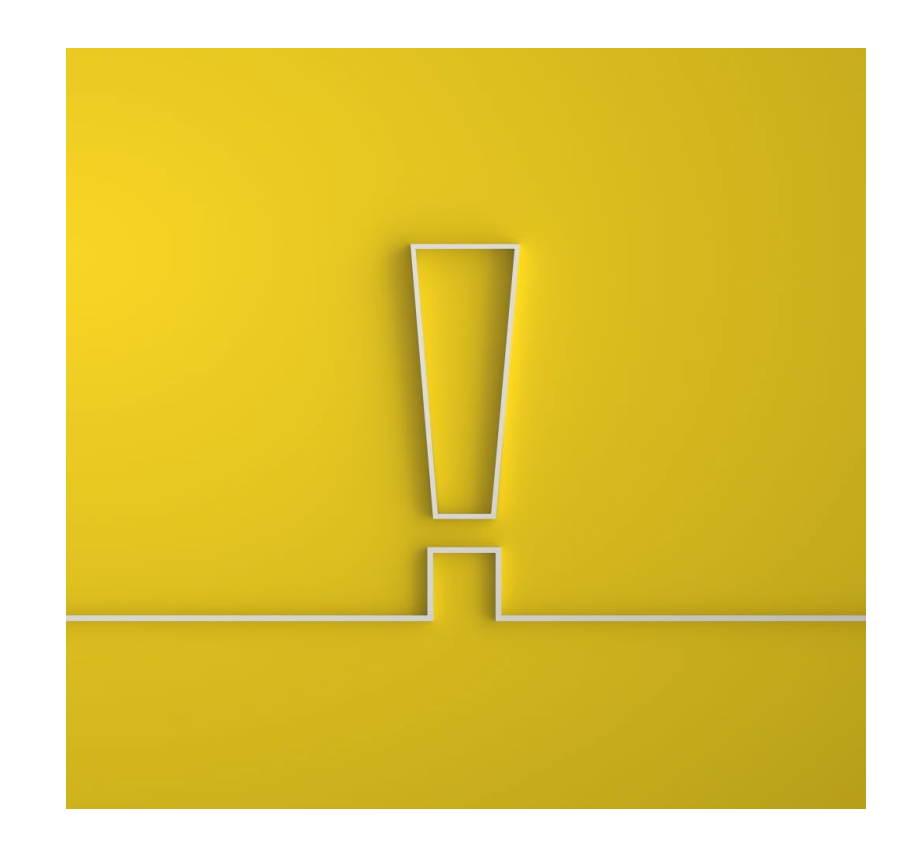

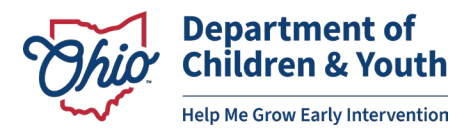

# RESOURCES

#### Ohio Early Intervention Developmental Specialist landing webpage:

https://ohioearlyintervention.org/credentialing/developmental-specialists

#### OCCRRA website:

https://occrra.org/

Sign Up for the DCY Tuesday Times (contains link to the El Program Update): <a href="https://content.govdelivery.com/accounts/OHDCY/bulletins/3ce57d7">https://content.govdelivery.com/accounts/OHDCY/bulletins/3ce57d7</a>

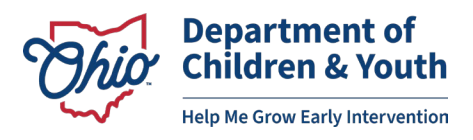

# **CONTACT INFORMATION**

For questions related to Developmental Specialist Certification, upcoming changes to the application process, and other El professional development inquires, contact:

#### **Anni Monks**

Early Intervention Specialist – DCY Bureau of Professional Development

<u>Rhiannon.Monks@childrenandyouth.ohio.gov</u>

For questions regarding technical issues in the OPR, such as lost password, profile settings, etc. contact:

#### **OCCRRA Help Desk**

Support@occrra.org

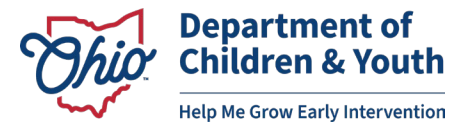

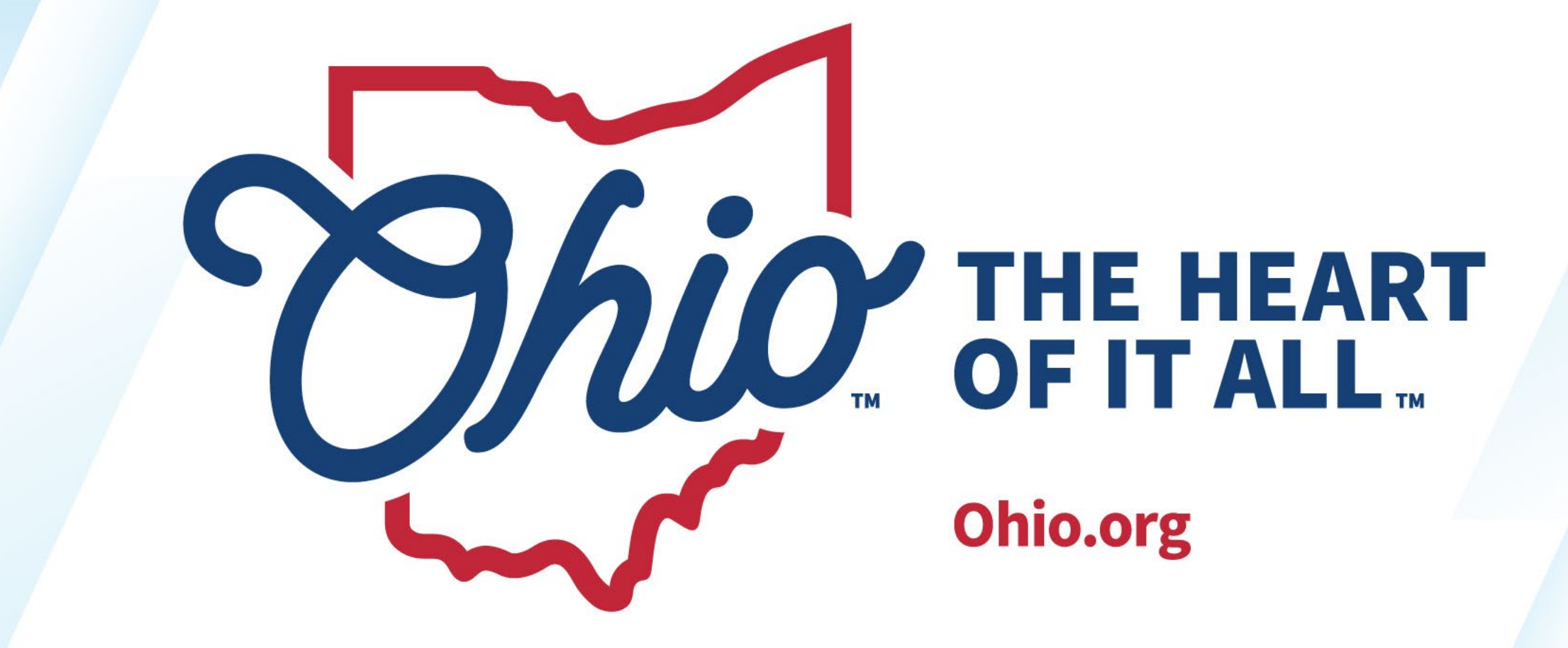

OHIO.ORG